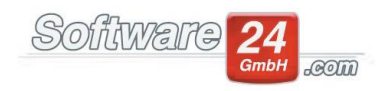

## Rundungsdifferenzen aus Abrechnung Korrektur-Buchen

Aufgrund verschiedener Umlagebeträge sowie Anteile der Eigentümer kommt es zwangsläufig zu Rundungsdifferenzen in der Abrechnung. Dies wirkt sich wiederrum auf die Abstimmung/Rücklage-Vermögen aus. Rundungsdifferenzen entstehen dann, wenn Kostenpositionen nicht vollständig umgelegt werden können oder zu viel umgelegt wurde. Gerade Kostenpositionen mit Cent Beträgen die auf mehrere Einheiten aufgeteilt werden, können am Ende Rundungsdifferenzen ausweisen. Die Ursache ist, dass Zahlbeträge generell immer nur mit 2 Nachkommastellen ausgewiesen werden können, ein Centbetrag durch mehrere Einheiten jedoch auch mehrere Nachkommastellen ausweist.

Zur besseren Kontrolle, können Sie nach erfolgreichem Abrechnungslauf auf den Punkt "08. Abstimmung Rücklagen\Vermögen" klicken. Dort angekommen, sehen Sie auf der rechten Seite die Spalte mit "Rechnungsabgrenzungsposten (Forderungen/Verbindlichkeiten)".

| Zurück 📄 Drucken 🔹 🕻                                  | Objekt 999 Must | er-Miet/WEG Haus Schloßallee 21     |                     |                                                             | 0           |
|-------------------------------------------------------|-----------------|-------------------------------------|---------------------|-------------------------------------------------------------|-------------|
| Geldanlagen                                           |                 | Abstimmung der Rücklage             |                     | Vermögen der WEG                                            |             |
| <ul> <li>Anlage : Festgeldkonto für Rückla</li> </ul> | igen Haus 999   | Stand Rücklagen 01.01.2017          | 20.000,00 €         | Stand Sparbuch                                              | 19.140.00   |
| Kontostand am 01.01.2017                              | 5.000,00 €      | Zuführung                           | 4.799,37 €          | Stand Festgeldkonto                                         | 6.854,37    |
| Zuführung                                             | 1.799,37 €      | Zinsen                              | 250,00 €            | Stand Kasse Haus 999                                        | 3.100,00    |
| Zinsen                                                | 70,00 €         | Zinsabschlagsteuer                  | -40,00 €            | Stand Anfangsbestand (EB-Wert)                              | -2.500,00   |
| Zinsabschlagsteuer                                    | -10,00 €        | Solidaritätszuschlag                | -15,00 €            |                                                             |             |
| Solidaritätszuschlag                                  | -5,00 €         |                                     |                     |                                                             |             |
| Kontostand am 31.12.2017                              | 6.854,37€       |                                     |                     |                                                             |             |
| Anlage : Sparbuch für Rücklagen                       | Haus 999        |                                     |                     |                                                             |             |
| Kontostand am 01.01.2017                              | 15.000,00 €     |                                     |                     |                                                             |             |
| Zuführung                                             | 4.000,00 €      |                                     |                     |                                                             |             |
| Zinsen                                                | 180,00 €        |                                     |                     |                                                             |             |
| Zinsabschlagsteuer                                    | -30,00 €        |                                     |                     |                                                             |             |
| Solidaritätszuschlag                                  | -10,00 €        |                                     |                     | F                                                           |             |
| Kontostand am 31.12.2017                              | 19.140,00 €     |                                     |                     | Rechnungsabgrenzungsposten (Forderungen/Verbindlichkeiten): |             |
|                                                       |                 |                                     |                     | Stephen aus Abrechnung 2017) ohne Rück                      | cl.         |
|                                                       |                 |                                     |                     | Position                                                    | Betrag      |
|                                                       |                 |                                     |                     | Verbindlichkeit (Guthaben aus Abrechnung 2017) ohne Rückl.  | -6.918,71 € |
|                                                       |                 |                                     |                     | Rundungsdifferenz aus Abrechnung                            | -0,07 €     |
|                                                       |                 |                                     |                     | Offene Hausgelder im Abr.zeitraum (ohne Rückl.)             | 735,01 €    |
|                                                       |                 | Stand Rücklagen 31.12.2017          | 24.994,37 €         |                                                             |             |
|                                                       |                 | * evtl. Rundungsdifferenzen siehe U | mlagekontroll-Liste |                                                             |             |
|                                                       |                 | Abrechnungszeitraum 01.01.201       | 7 - 31.12.2017      |                                                             |             |
|                                                       |                 | Kosten (inkl. Rücklagen)            | 18.797,22€          |                                                             |             |
|                                                       |                 | Vorauszahlungen (inkl. Sonderuml.)  | 25.716,00€          |                                                             |             |
| tand 31.12.2017                                       | 25.994,37€      | Guthaben aus Abrechnung             | 6.918,71€           | Abgestimmtes Vermögen 20.410,                               | 60€         |

Je nachdem, welche Position in der Tabelle Sie markieren, ändert sich in der Schaltfläche mit der Lupe darüber die Option, mit der Sie die Beträge besser nachvollziehen können (s. Screenshot).

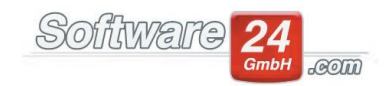

| Desidies                                                                                                    | Betrag                         |
|----------------------------------------------------------------------------------------------------|--------------------------------|
| Verbindlichkeit (Guthaben aus Abrechnung 2017) ohne Rückl.                                                                                                    | -6.918,71                      |
| Rundungsdifferenz aus Abrechnung                                                                                                    | -0,07                          |
| Offene Hausgelder im Abr.zeitraum (ohne Rückl.)                                                                                                    | 735,01                         |
|                                                                                                    |                                |
| chnungsabgrenzungsposten (Forderungen/Verbindlichkeiten):                                                                                                    |                                |
| chnungsabgrenzungsposten (Forderungen/Verbindlichkeiten):                                                                                                    | Betrag                         |
| chnungsabgrenzungsposten (Forderungen/Verbindlichkeiten):                                                                                                    | Betrag<br>-6.918,71 €          |
| chnungsabgrenzungsposten (Forderungen/Verbindlichkeiten):<br>Rundungsdifferenz aus Abrechnung<br>Position<br>Verbindlichkeit (Guthaben aus Abrechnung 2017) ohne Rückl.<br>Rundungsdifferenz aus Abrechnung | Betrag<br>-6.918,71<br>-0,07 f |

Klicken Sie nun auf "Rundungsdifferenz aus Abrechnung" und betätigen Sie die Schaltfläche im oberen Bereich. Bestätigen Sie die nächste Abfrage mit "Ja". Win-CASA belegt Ihnen nun die Umlagekontrollliste vor, die Sie auswählen und auf "Weiter" klicken.

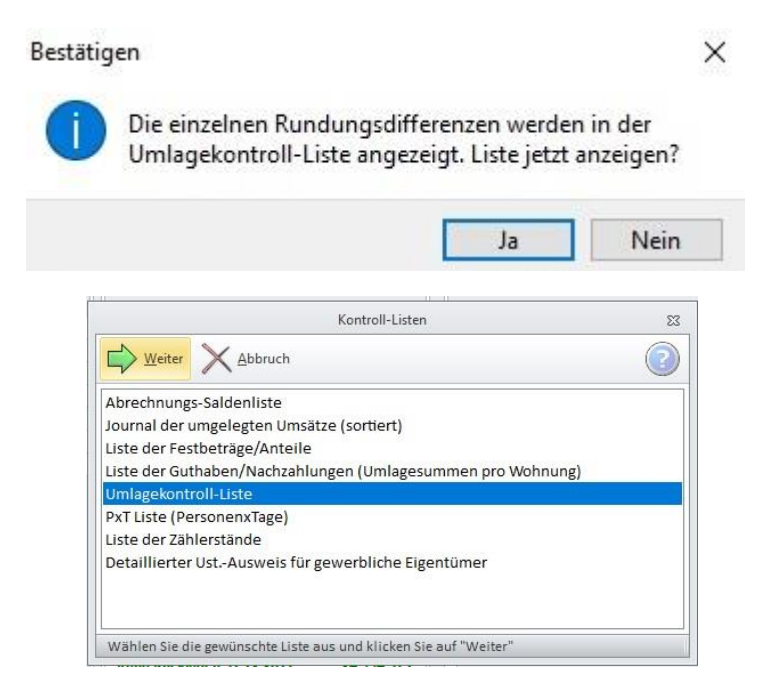

In dieser Liste sehen Sie pro Kostenposition verteilte Beträge auf Mieter/Eigentümer. Unter jeder Kostenposition finden Sie die Angaben: "Kosten", "Differenz" sowie "Umgelegt".

Sobald ein Betrag bei "Differenz" ausgewiesen wird, wurden entweder mehr oder weniger Kosten umgelegt. Bewegen sich die Beträge im Cent Bereich, so handelt es sich meist um Rundungsdifferenzen die "krummen" Kostenbeträgen

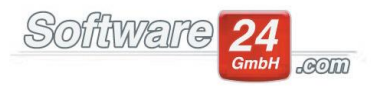

geschuldet sind. Handelt es sich um hohe Beträge, empfiehlt es sich die Mieterumlage der Position nochmals zu kontrollieren und zu korrigieren.

| 40400 Gartenarbeiten         |               |             |             |           |        |
|------------------------------|---------------|-------------|-------------|-----------|--------|
| B.001.00 Schubeck Horst      | Wohneinheit   | 12,0000 Enh | 1,0000 Einh | 485,33    | 40,44  |
| B.002.00 Hit-CD GmbH         | Wohneinheit   | 12,0000 Enh | 1,0000 Einh | 485,33    | 40,44  |
| B.003.00 Lohr Ludw ig        | Wohneinheit   | 12,0000 Enh | 1,0000 Einh | 485,33    | 40,44  |
| B.004.00 Tillmann Tanja      | Wohneinheit   | 12,0000 Enh | 1,0000 Einh | 485,33    | 40,44  |
| B.005.00 Bergmüller Paul     | Wohneinheit   | 12,0000 Enh | 1,0000 Enh  | 485,33    | 40,44  |
| B.006.00 Noll Niko           | Wohneinheit   | 12,0000 Enh | 1,0000 Einh | 485,33    | 40,44  |
| B.007.00 Neumann Norbert     | Wohneinheit   | 12,0000 Enh | 1,0000 Einh | 485,33    | 40,44  |
| B.008.00 Kneißl Konrad       | Wohneinheit   | 12,0000 Enh | 1,0000 Einh | 485,33    | 40,44  |
| B.009.00 Heldenstein Hermann | Wohneinheit   | 12,0000 Enh | 1,0000 Einh | 485,33    | 40,44  |
| B.010.00 Dachgruber Dieter   | Wohneinheit   | 12,0000 Enh | 1,0000 Einh | 485,33    | 40,44  |
| B.011.00 Moreno Maria        | Wohneinheit   | 12,0000 Enh | 1,0000 Einh | 485,33    | 40,44  |
| B.012.00 Ösdemin Yasar       | Wohneinheit   | 12,0000 ⊟nh | 1,0000 Einh | 485,33    | 40,44  |
| Kosten: 485,33 Dif           | ferenz: -0,05 |             |             | Umgelegt: | 485,28 |

Bei Centbeträgen ist es wichtig, die Rundungsdifferenz über die Buchhaltung zu buchen. Wird dieser Schritt nicht ausgeführt, erhalten Sie in den nächsten Abstimmungen diesen Betrag als Differenz und führen ihn in die nächsten Jahre fort. Bei einer negativen Cent Differenz haben Sie zu wenig umgelegt, das Bankkonto ist um den jeweiligen Betrag verringert, bei einer positiven Cent Differenz wurde zu viel umgelegt, der Saldo des Girokontos ist somit erhöht.

## Ein Beispiel:

Die Abrechnung im Jahr 2017 wurde erstell und in der Abstimmung bemerken Sie eine Rundungsdifferenz von 0,08 €. Zunächst benötigen wir ein "nicht umlagefähiges" Ausgabekonto, das wir im Register Verwaltung → Konten → Betriebsausgaben → Neu anlegen.

| •                                                                            |                            | Win-CASA PRO 2020                                                                 | - 0 %          |
|------------------------------------------------------------------------------|----------------------------|-----------------------------------------------------------------------------------|----------------|
| VERWALTUNG                                                                   | G LISTEN ABRECHNUNG        | en 🔟 • 🖂 • 😤 🚔 L 🔟 🔞 🔕                                                            | 0              |
| Objekte & Wohnungen Adres                                                    | sen Konten Miet V          | /EG Datenbank Module Hilfe                                                        |                |
| 🕞 🖟 Bearbeiten 🔹 Anfan                                                       | gsbestand 🕨                | S C A A A A A A A A A A A A A A A A A A                                           | 7              |
| Neues 🔓 Löschen 🛛 🔒 Liste d                                                  | rucken Spezielle Umlag     | Kontendaten - 🗆 🖾                                                                 |                |
| Konto                                                                        | Konten                     | Speichern X Abbruch                                                               |                |
| Konten                                                                       | Sachkonten - Betriebsa     | Konto Buchungstexte                                                               | ktive Konten 💌 |
| V Cachkonton                                                                 | Konto 🔺 Bezeichnung        |                                                                                   | Saldo 🔺        |
|                                                                              | 46200 Versicherung H       | Konto-Nr.: 59900 Kontostand: 0.00.6 DATEV-Konto:                                  | 220,00 €       |
| v - Bestandskonten                                                           | 46300 Versich. Leitun      |                                                                                   | 160,00 €       |
| 🗀 Banken/Kassen                                                              | 46400 Versicherung G       | Bezeichnung: Rundungsdifferenz aus Abr.                                           | 120,00 €       |
|                                                                              | 47500 Material Kleinn      | Konto nicht in die Einnahme /                                                     | 44,60 €        |
| v - L Debitoren                                                              | 48000 Rücklastschrift      | Uberschussrechnung übernehmen                                                     | 0,00 €         |
| 🗀 Bewohner                                                                   | 48100 Rechts-/Beratu       | Ust. vorbelegen: 0,00 💌 % (wenn Konto gebucht wird)                               | 560,00 €       |
| Eigentümer     48500     Mahngebühr     Mahngebühr     49000     Nebenkosten |                            |                                                                                   | 0,00 €         |
|                                                                              |                            |                                                                                   | 177,50 €       |
|                                                                              | 51400 Instandhaltung       |                                                                                   | 0,00 €         |
|                                                                              | 51500 Verwaltervergü       | Umlagefähig: Nicht umlagefähig                                                    | 0,00 €         |
|                                                                              | 54100 Aufzugswartur        |                                                                                   | 2.112,20 €     |
|                                                                              | 55555 Mieten an Eige       |                                                                                   | 0,00 €         |
|                                                                              | 56000 Versicherung-0       |                                                                                   | 410,00 €       |
|                                                                              | 56500 Verwaltervergü       | Umlageschlussel:                                                                  | 1.812,00 € =   |
|                                                                              | 57000 Großreparature       | Verteilung: 100,00 🐨 % der Kosten                                                 | 0,00 €         |
|                                                                              | 58000 Rücklastschrift      |                                                                                   | 0,00 €         |
|                                                                              | 58500 Mahngebühr E         | 2. Umlageschlüssel:                                                               | 0,00 €         |
|                                                                              | * Rundungsdiffe            | Verteilung: 0,00 🗘 % der Kosten                                                   | 0,00 € 🚽       |
|                                                                              | Suche:                     |                                                                                   |                |
| Donnerstag, 26.03.2020 🛛 💽 Objekt                                            | management 🛛 🌀 Fällige Zah | ungen: 2 🧔 Mahnliste 🕱 E-POST Einheiten: 0 💈 hm Version vom: 24.03.2020 KdNr. 777 | 7 🕲 🚼 🔡        |

Im nächsten Schritt ist ein "umlagefähiges" Einnahmekonto erforderlich, welches wir ebenfalls im Register Verwaltung  $\rightarrow$  Konten  $\rightarrow$  Einnahmen  $\rightarrow$  Neu anlegen. Die Umlage kann zum Beispiel nach Miteigentumsanteil (MEA) erfolgen.

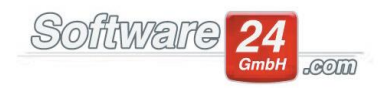

|                           |                                 |                                                                                                  | _ @ %          |
|---------------------------|---------------------------------|--------------------------------------------------------------------------------------------------|----------------|
|                           |                                 |                                                                                                  |                |
| VERWALTUNG                | NG LISTEN ABRECHNUNGE           |                                                                                                  | U              |
| Objekte & Wohnungen Adre  | ssen Konten Miet Wi             | G Datenbank Module Hilfe                                                                         |                |
| 🕞 🖟 Bearbeiten 🔌 Anfar    | ngsbestand                      | Speichern                                                                                        |                |
| Neues Löschen             | drucken Spezielle Umlag         | Kontendaten - E X                                                                                | ]              |
| Konto                     | Konten<br>Konten                | Espeichern X Abbruch                                                                             |                |
| Konten                    | Sachkonten - Einnahme           | Konto Buchungstexte                                                                              | ktive Konten 👻 |
| ✓                         | Konto 🔺 Bezeichnung             |                                                                                                  | Saldo          |
| Einnahmen                 | 28100 Zinsertrag                | Konto-Nr.: 50010 Kontostand: 0,00 € DATEV-Konto:                                                 | 0,00 €         |
| V 📑 Bertendeberten        | 30100 Entnahmen Rü              | - Konto inaktiv (heim Buchen im                                                                  | 0,00 €         |
| Banken/Kassen             | 50000 Zinseinnahmer             | Bezeichnung: Rundungsdifferenz aus Abr. Kontenauswahlfenster nicht anzeigen)                     | 0,00 €         |
| Rücklagen (P) /Sonst.     | 60000 Miete                     | Kontoart: Nur privat (0% UstAnteil)                                                              | 177.360,00 €   |
| 🗸 🍰 Debitoren             | 60010 Garage/Sonst.             | Use schusstechnung überteinnen                                                                   | 3.360,00 €     |
| Bewohner 60020 Betriebsko |                                 | Ust. vorbelegen: 0,00 * 76 (wenn Konto gebucht wird)                                             | 7.260,00 €     |
| Sonstige                  | 60030 Heizkosten                |                                                                                                  | 7.548,00 €     |
|                           | 60090 Guthaben/Nacl             |                                                                                                  | 0,00€          |
|                           | 60110 Hausgeid                  | Umlagefähig: Hausgeldabrechnung *                                                                | 20.729,64 €    |
|                           | 60110 Rucklagen                 | s s s                                                                                            | -4.960,50 €    |
|                           | Sonderumlage     Bundungsdiffer |                                                                                                  | 0,00 €         |
|                           | * Kundungsuirrei                |                                                                                                  | 0,00 €         |
|                           |                                 | Umlageschlüssel: 52 - Eigentumsanteil (MEA) Eig. 💌 🔛 🗙 🔲 §35a Buchungen auf diesem Konto möglich |                |
|                           |                                 | Verteilung: 100,00 🚔 % der Kosten                                                                |                |
|                           |                                 |                                                                                                  |                |
|                           |                                 | 2. Umlaneschlüssel:                                                                              |                |
|                           |                                 |                                                                                                  |                |
|                           |                                 | vertenung: 💽 💌 /o der Kösten                                                                     |                |
|                           | Suche:                          |                                                                                                  |                |
| Dopportag 26.02.2020      | tmanagement 🕜 Fällige Zahlı     | ngen: 2 Mahnliste @ F-POST Einheiten: 0 Version versi 24.02.2020 Kd. Nr. 777                     | 77 🙈 🗅         |

Nun müssen Sie die Rundungsdifferenz auf das zuvor angelegte "nicht umlagefähige" Ausgabekonto in das Jahr 2018 buchen (Wertstellungsdatum) und anschließend den gleichen Betrag mit identischen Datum auf das zuvor angelegte "umlagefähige" Einnahmekonto.

| Haus: 999 - Muster-Miet/WEG Haus, Schloßallee 21 in 80100 München                | Haus: 999 - Muster-Miet/WEG Haus, Schloßallee 21 in 80100 München 🔹 🔍<br>Ansicht: Bank buchen 🔹 💿 Ausgabe 🎯 Einnahme Vorlage: Wählen Hinzuf. |
|----------------------------------------------------------------------------------|----------------------------------------------------------------------------------------------------|
| Neue Buchung erfassen:                                                           | Neue Buchung erfassen:                                                                                                    |
| (F6 - Doppelte Buchführung)                                                      | (F6 - Doppelte Buchführung)                                                                                                    |
| Konto: 59900 K Rundungsdifferenz aus Abr. 0,00 €                                 | Konto: 50100 K Rundungsdifferenz aus Abr. 0,00 €                                                                                             |
| B-Konto: PostSch -> IBAN: DE69 7001 0080 0001 4336 77, BIC: PBNKD ▼ 180.406,40 € | B-Konto: PostSch -> IBAN: DE69 7001 0080 0001 4336 77, BIC: PBNKD ▼ 180.406,40 €                                                             |
| Bel-Nr.: 263                                                                     | Bel-Nr.: 263 N                                                                                                    |
| Text: Korrekturbuchung Rundungsdifferenz aus Abr.                                | Text: Korrekturbuchung Rundungsdifferenz aus Abr.                                                                                            |
| Betrag: 0,08 € 535a MwSt. 0,00 ▼ % 0,00 € Vorsteuer                              | Betrag: 0,08 € 525a MwSt. 0,00 ▼ % 0,00 € Umsatzsteuer                                                                                       |
| Split Aus Kucklage                                                               | ✓ Buchen ★ Abbruch                                                                                                    |
| er                                                                               |                                                                                                    |

Aufgrund der neuen Abrechnung, kann hiermit gegebenenfalls eine neue Rundungsdifferenz entstehen, die Sie nun wieder wie beschrieben in das Jahr 2019 einbuchen.

Bei einer negativen Rundungsdifferenz, haben Sie die Möglichkeit, Buchung genauso vornehmen, nur mit entsprechend umgekehrten Vorzeichen. Alternativ können Sie auch dafür zwei neue Konten anlegen. Also ein "umlagefähiges" Ausgabekonto und ein "nicht umlagefähiges" Einnahmekonto.